How to schedule an ESL advising appointment

- 1. Log-in to MyMocsNet.
- 2. Click on the "Academics" tab.

| MyMocsNet Home Self-Service Banner Acad | emics Money Services Resources Help | ি♦ Sign Out     |
|-----------------------------------------|-------------------------------------|-----------------|
| Му UTC                                  | UTC Learn (Canvas)                  | Mocs Mail       |
| MocSync                                 | Office 365                          | Change Password |
|                                         |                                     |                 |

3. Click on the "SSC Campus (Navigate)" link.

| MyMocsNet Home Self-Service Banne | r Academics Money Ser | vices Resources | Help | 🕪 Sign Out              |
|-----------------------------------|-----------------------|-----------------|------|-------------------------|
| My Profile                        | МуМо                  | csDegree        |      | SC Campus (Navigate)    |
| UTC Catalog                       | Tran                  | scripts         |      | Enrollment Verification |
|                                   |                       |                 |      |                         |

4. Once in SSC Campus (Navigate), click on the "Schedule an Appointment" button.

|                               | IAVIGA                     | TE 🖻 🗆                                     |                           |                                                 |     |       | Fall 2019 • 🔿 •                                             |
|-------------------------------|----------------------------|--------------------------------------------|---------------------------|-------------------------------------------------|-----|-------|-------------------------------------------------------------|
| <ul><li>▲</li><li>★</li></ul> | Stu<br>class Infi<br>Class | dent Ho<br>ormation Reports<br>ses This Te | Me<br><sup>Calendar</sup> |                                                 |     | (     | CHATTANOOGA<br>Schedule an Appointment                      |
|                               |                            | CLASS NAME                                 | PROFESSOR                 | DAYS/TIMES                                      | MID | FINAL | Take me to<br>School Information                            |
|                               |                            |                                            | This student is r         | not enrolled in any classes in the current terr | n.  |       | Upcoming Appointments<br>You have no upcoming appointments. |
|                               |                            |                                            |                           |                                                 |     |       |                                                             |

5. Select "Advising" for the type of appointment you would like to schedule.

|                                                                                                    | Fall 2019                                          | • |
|----------------------------------------------------------------------------------------------------|----------------------------------------------------|---|
| Schedule Appointment<br>What type of appointment would you like to schedule?<br>Please choose one<br>Advising<br>Tutoring | Service > Location & Staff > Select Time > Confirm |   |

6. In "Pick a Service Category," select "Academic Advising Appointment."

|                 |                                                                                                    | Fall 2019 | • • • |
|-----------------|----------------------------------------------------------------------------------------------------|-----------|-------|
| <b>♠</b><br>▶ # | Service > Location & Staff > Select Time >                                                                                                    | Confirm   |       |
|                 | What type of appointment would you like to schedule?<br>Advising   Pick a Service Category please choose one please choose one Academic Advising Appointment Financial Wellness Appointment |           |       |

## 7. Under "Pick a Service for your Appointment," choose "Advising."

| 💼 N | AVIGATE 🖻 🗖 |                                                                                                    |                                          | Fall 2019 • |
|-----|-------------|----------------------------------------------------------------------------------------------------|------------------------------------------|-------------|
| Â   | Schedule A  | ppointment                                                                                                    | Service > Location & Staff > Select Time | > Confirm   |
|     |             | What type of appointment would y<br>Advising                                                                           | rou like to schedule?                    |             |
|     |             | Pick a Service Category           Academic Advising Appointment <ul> <li>Pick a Service for your Appointmen</li> </ul> | nt                                       |             |
|     |             | - please choose one                                                                                                    |                                          |             |
|     |             | Change/Explore Major<br>Class Add/Drop/Withdraw<br>Discuss Grade Performance<br>Discuss Minor                          |                                          |             |

- 8. Click "Next."
- 9. Choose "Center for Global Education" as your location.

|                                         |                                                                                                    | Fall 2019 | · • • |
|-----------------------------------------|----------------------------------------------------------------------------------------------------|-----------|-------|
| <ul><li>▲</li><li>▲</li><li>▲</li></ul> | Service > Location & Staff > Select Time Schedule Appointment Pick a Location for your Appointment                                                                                                    | > Confirm |       |
|                                         | <ul> <li>please choose one</li> <li>please choose one</li> <li>Athletics - Student Support Services<br/>Biology, Geology &amp; Environmental<br/>Science</li> <li>Center for Academic Support and<br/>Advisement - Library 335</li> <li>Center for Giobal Education<br/>College of Engineering and Computer</li> </ul> | Next      |       |

10. Select Advisor – Yvonne Dunham Slobodenko or Anna Savary.

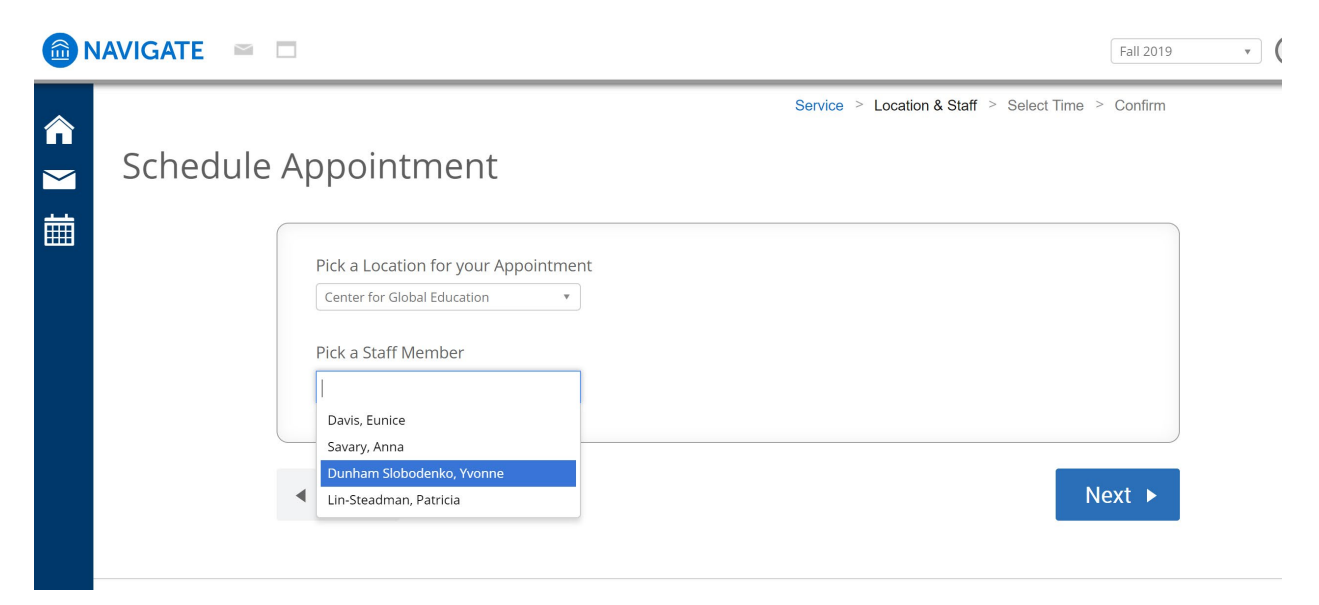

11. Select the best day and time for your appointment.

|   | NAVIGATE 🖴 I |                                 |                          |                   |                            | Fall 2019 • O •         |
|---|--------------|---------------------------------|--------------------------|-------------------|----------------------------|-------------------------|
| ♠ |              |                                 |                          | Se                | rvice > Location & Staff > | Select Time > Confirm   |
|   | Schedule     | Appointme                       | ent                      |                   |                            |                         |
| 餔 |              | <                               | Times Fro                | om August 23 To / | August 27                  | <b>&gt;</b>             |
|   |              | Fri, Aug 23                     | Sat, Aug 24              | Sun, Aug 25       | Mon, Aug 26                | Tue, Aug 27             |
|   |              | Morning                         | Morning                  | Morning           | Close                      | Morning                 |
|   |              | NZA                             | N/A                      | N/A               | 1:00pm                     | N/A                     |
|   |              | Afternoon                       | Afternoon                | Afternoon         | 1:30pm                     | Afternoon               |
|   |              | N/A                             | N/A                      | N/A               | 2:00pm                     | 4 Available             |
|   |              | * All times listed are in Faste | arn Time (I IS & Canada) |                   | 2:30pm                     | refreshed at 2:43pm EDT |
|   |              | 4. De els                       | nn nnie (05 & canada).   |                   | 3:00pm                     | Next                    |
|   |              | <ul> <li>Back</li> </ul>        |                          |                   |                            | Next                    |
|   |              |                                 |                          |                   |                            |                         |
|   |              |                                 |                          |                   |                            |                         |

12. Explain your reason for scheduling an appointment in the "Comments" section and confirm your appointment.

|                               | IAVIGATE 🔤 🗆                                                                                                    | Fall 2019 | • 0 • |
|-------------------------------|----------------------------------------------------------------------------------------------------|-----------|-------|
| <ul><li>▲</li><li>▲</li></ul> | Service > Location & Staff > Select Time > Schedule Appointment Your appointment has not been scheduled yet. Please review and click Confirm Appointment to complete                                                                                            | Confirm   |       |
|                               | Appointment Details         Who:       When:         Yvonne Dunham Slobodenko       1:30pm - 2:00pm         Why:       Advising         Why:       Advising         Additional Details         Advising for ESL students only, not for degree-seeking students. |           |       |
|                               | <ul> <li>Sthere anything specific you would like to discuss with Yvonne ?</li> <li>Comments for your staff</li> <li>Send Me an Email</li> <li>Send Me a Text</li> <li>Please provide your mobile number</li> <li>Phone Number</li> <li>A Back</li> </ul>        | ment      |       |